## Steps to Apply for New Connection using Jal Mitra App

- 1. Login to SSO by your SSOID & Password.
- 2. After that Go to Citizen Services.
- 3. Then Select Jal Mitra App icon.

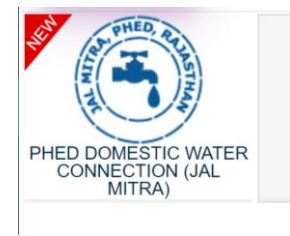

- 4. Then you will redirect to the Jal Mitra App.
- 5. For New Application click on New Application.

|                | Milesele Marris                                                                                                 |                          | 1170 1110     |              |           | 1-1          |     | 00.0       | the state  |      |               |              |                 | DOTES N       |                |                | A Carlos  |   | · · · · · · · · · · · |               | 1.4      |           |           |
|----------------|----------------------------------------------------------------------------------------------------|--------------------------|---------------|--------------|-----------|--------------|-----|------------|------------|------|---------------|--------------|-----------------|---------------|----------------|----------------|-----------|---|-----------------------|---------------|----------|-----------|-----------|
| 4              | Ci Ci                                                                                                    |                          | (17) Whensepp | The Adama    | D Marin   | ishasolmaonn |     | (80) rugas | man singn  | ^ -  | ashboah-ran m |              | C Diservey (    | DOITAL ~      | a i 📥 valannaa | single sign of | Q Setungs | ~ | Geogra va             | aword here in |          | ~         |           |
|                |                                                                                                    |                          | A             | I Roy Home/I | Dashboard |              |     |            |            |      |               |              |                 |               |                |                |           | ~ | _                     |               |          | ਮ         |           |
| $(\mathbf{f})$ | <b>JAL</b><br>PHED, Go                                                                                          | VIIIK<br>ovt. of Rajasti | A<br>han      |              |           |              |     |            |            |      |               |              |                 |               |                |                |           |   |                       | A- A A+       | 0 🗵      | NISHA SO  | NI/SA/D 🔫 |
| =              |                                                                                                    |                          |               |              |           |              |     |            |            |      | DASHE         | IOARD (CI    | ITIZEN)         |               |                |                |           |   |                       |               | ~~~      | New Ap    | plication |
| Menu           |                                                                                                    | Search Criteria          | 3             |              |           |              |     |            |            |      |               |              |                 |               |                |                |           |   |                       |               |          |           | _         |
| æ              |                                                                                                    |                          | -             |              |           |              |     |            |            |      |               |              |                 |               |                |                |           |   |                       |               |          |           |           |
| Cashboard      |                                                                                                    | Application Lis          | t             |              |           |              |     |            |            |      |               |              |                 |               |                |                |           |   |                       |               |          |           |           |
|                |                                                                                                    |                          |               |              |           |              |     |            |            |      |               |              | A               |               |                |                |           |   |                       |               |          |           |           |
|                |                                                                                                    |                          |               |              |           |              |     |            |            |      |               |              | Н               |               |                |                |           |   |                       |               |          |           |           |
|                |                                                                                                    |                          |               |              |           |              |     |            |            |      | There are p   | o items the  | at can be sho   | wo in this sa | ection         |                |           |   |                       |               |          |           |           |
|                |                                                                                                    |                          |               |              |           |              |     |            |            |      | increase in   | o normo o no | in confide site |               |                |                |           |   |                       |               |          |           |           |
|                |                                                                                                    |                          |               |              |           |              |     |            |            |      |               |              |                 |               |                |                |           |   |                       |               |          |           |           |
|                |                                                                                                    |                          |               |              |           |              |     |            |            |      |               |              |                 |               |                |                |           |   |                       |               |          |           |           |
|                |                                                                                                    |                          |               |              |           |              |     |            |            |      |               |              |                 |               |                |                |           |   |                       |               |          |           |           |
|                |                                                                                                    |                          |               |              |           |              |     |            |            |      |               |              |                 |               |                |                |           |   |                       |               |          |           |           |
|                |                                                                                                    |                          |               |              |           |              |     |            |            |      |               |              |                 |               |                |                |           |   |                       |               |          |           |           |
|                |                                                                                                    |                          |               |              |           |              |     |            |            |      |               |              |                 |               |                |                |           |   |                       |               |          |           |           |
|                |                                                                                                    |                          |               |              |           |              |     |            |            |      |               |              |                 |               |                |                |           |   |                       |               |          |           |           |
|                |                                                                                                    |                          |               |              |           |              |     |            |            |      |               |              |                 |               |                |                |           |   |                       |               |          |           |           |
|                |                                                                                                    |                          |               |              |           |              |     |            |            |      |               |              |                 |               |                |                |           |   |                       |               |          |           |           |
|                |                                                                                                    |                          |               |              |           |              |     |            |            |      |               |              |                 |               |                |                |           |   |                       |               |          |           |           |
|                |                                                                                                    |                          |               |              |           |              |     |            |            |      |               |              |                 |               |                |                |           |   |                       |               |          |           |           |
|                |                                                                                                    |                          |               |              |           |              |     |            |            |      |               |              |                 |               |                |                |           |   |                       |               |          |           |           |
|                | Site designed, developed & hostisk by Department of Information Technology & Communication, Coils of Rejustion. |                          |               |              |           |              |     |            |            |      |               |              |                 |               |                |                |           |   |                       |               |          |           |           |
|                | O Type her                                                                                                    | re to search             | 1×mm          | H 🌗          |           | = 1          | 2 🕫 |            | <b>a</b> 1 | s. 🧿 | 2             | 0            |                 |               |                |                |           |   | 🨅 33℃ Ha              | ze ^ @        | a 40 P 1 | ING 24-04 | AM 🖏      |